## Anleitung für die Prüfungsanmeldung in PH Online

## Schritt 1 Melden Sie sich in PH Online an

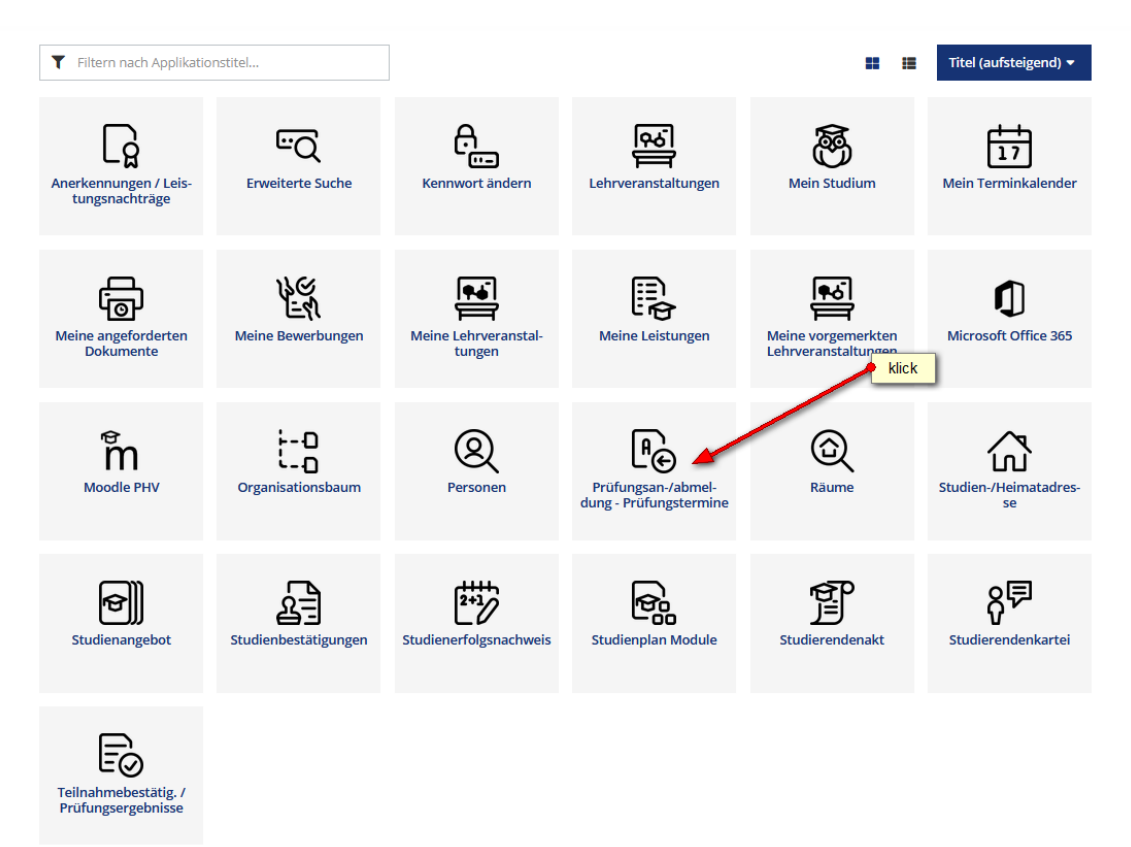

## Schritt 2

| PH Vorarlberg                              |  |
|--------------------------------------------|--|
| Meine Prüfungstermine klick                |  |
| Alle Prüfungstermine Keine Prüfungstermine |  |

Keine Einträge gefunden

# Schritt 3

| PH Vorarlberg                                                                                 |  |                                                                               |                                           |   |      |                 |      |  |
|-----------------------------------------------------------------------------------------------|--|-------------------------------------------------------------------------------|-------------------------------------------|---|------|-----------------|------|--|
| A Prüfungstermine                                                                             |  |                                                                               |                                           |   |      |                 |      |  |
| Alle Prüfungstermine Meine Prüfungstermine Hier kann das gewünschte Semster ausgewählt werden |  |                                                                               |                                           |   |      |                 |      |  |
|                                                                                               |  | Semester Studienplan ggf. zutreffendes Studium auswählen (siehe in Schritt 4) |                                           |   |      | e in Schritt 4) |      |  |
|                                                                                               |  |                                                                               | Alle                                      | • | Alle |                 | Alle |  |
|                                                                                               |  |                                                                               | Filtern nach Titel, Nummer oder Prüfer*in |   |      |                 |      |  |

### Schritt 4

Anmerkung: Sollte die gewünschte Prüfung nicht aufscheinen, wurde sie vom Dozierenden nicht angelegt bzw. ist das Anmeldefenster noch nicht freigegeben.

| PH Vorarlberg                              |                                                                                                    |                                       |
|--------------------------------------------|----------------------------------------------------------------------------------------------------|---------------------------------------|
| A Prüfungstermine                          |                                                                                                    |                                       |
| Alle Prüfungstermine Meine Prüfungstermine |                                                                                                    |                                       |
|                                            | wurde hier eine Wahl getroffen, werden nun alle angelegten Prüfung                                                                                                    | en aus diesem Studienplan angezeigt   |
|                                            | Semester Studienplan Organisation                                                                                                    |                                       |
|                                            | Alle   Bachelorstudium Lehramt Primarstuf Alle                                                                                                    |                                       |
|                                            |                                                                                                    |                                       |
|                                            | Filtern nach Titel, Nummer oder Pr üfer*in                                                                                                    | ▼ Filtern (1) ▼ Datum (aufsteigend) ▼ |
|                                            |                                                                                                    |                                       |
|                                            |                                                                                                    | Ausgewählte Finner hvon: 11.01.2022   |
|                                            | LEHRVERANSTALTUNGSPRÜFUNG                                                                                                    |                                       |
|                                            | 811DE901x2 SE Didaktik der Sprachbetrachtung (STEOP) 2021 W                                                                                                    | 💙 💿 Nicht angemeldet                  |
|                                            | 20         17:30 - 18:30         Anmeldezeitraum         01.10.2021, 00:00 - 18.01.2022, 23:55           ● Hörsaal A (P03340)         Abmeldung bis         19.01.2022, 23:55 | Zur Prüfungsanmeldung                 |
|                                            | Prüfer*in:         & Naphegyl, Simone                                                                                                    |                                       |
|                                            | LEHRVERANSTALTUNGSPRÜFUNG                                                                                                    | Nicht annamaldat                      |
|                                            | Anmeldezeitraum 17.05.2018, 00:00 - 17.01.2022, 00:00                                                                                                    | Zur Prüfungsanmeldung                 |
|                                            | ∠4     JAN 2022       Ø Ort noch nicht festgelegt     Abmeldung bis       19.01.2022, 00:00       Aktuell and and and and and and and and and and                             | La mangsannerang                      |
|                                            | Prüfer*in: La Kohler-Spiegel, Helga                                                                                                    |                                       |
|                                            |                                                                                                    |                                       |
|                                            | LEHRVERANSTALTUNGSPRUFUNG<br>811BG901x2 SE Einführung in die Entwicklungspsychologie (STEOP) 2021 W                                                                           | Nicht angemeldet                      |
|                                            | 24 08:30 - 09:00 Anmeldezeitraum 17.05.2018, 00:00 - 17.01.2022, 00:00                                                                                                    | Zur Prüfungsanmeldung                 |
|                                            | JAN 2022 V Ort noch nicht festgelegt Abmeldung bis 19.01.2022, 00:00<br>Aktuell angemeldet 24 (max. 9999)                                                                     |                                       |
|                                            | Prüfer*in: 💄 Kohler-Spiegel, Helga                                                                                                    |                                       |

## Schritt 5

Wichtiger Hinweis: Falls Sie zu mehreren Studien gemeldet sind, **müssen** Sie hier das Studium auswählen, für welches Sie die Prüfung absolvieren wollen.

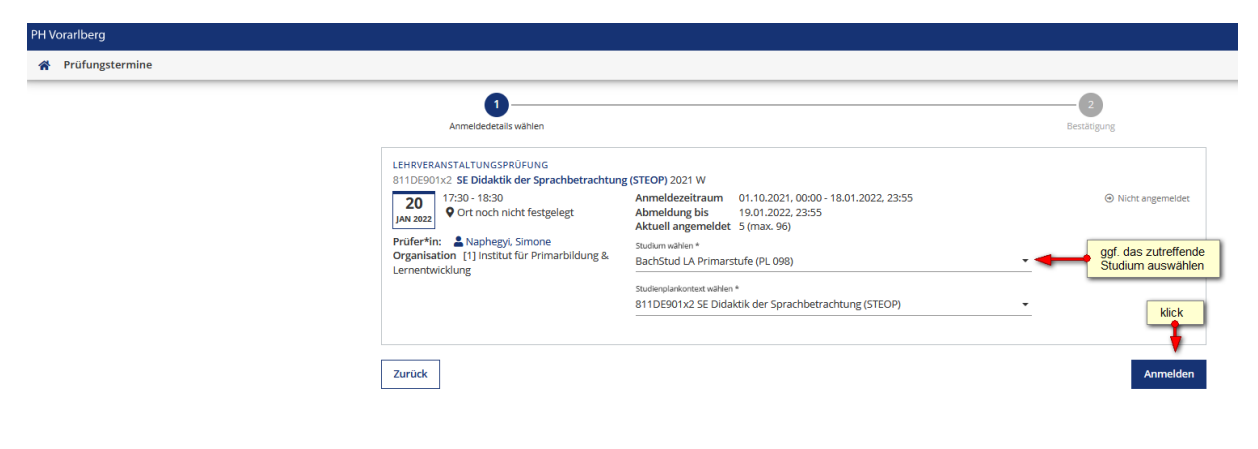

#### Schritt 6

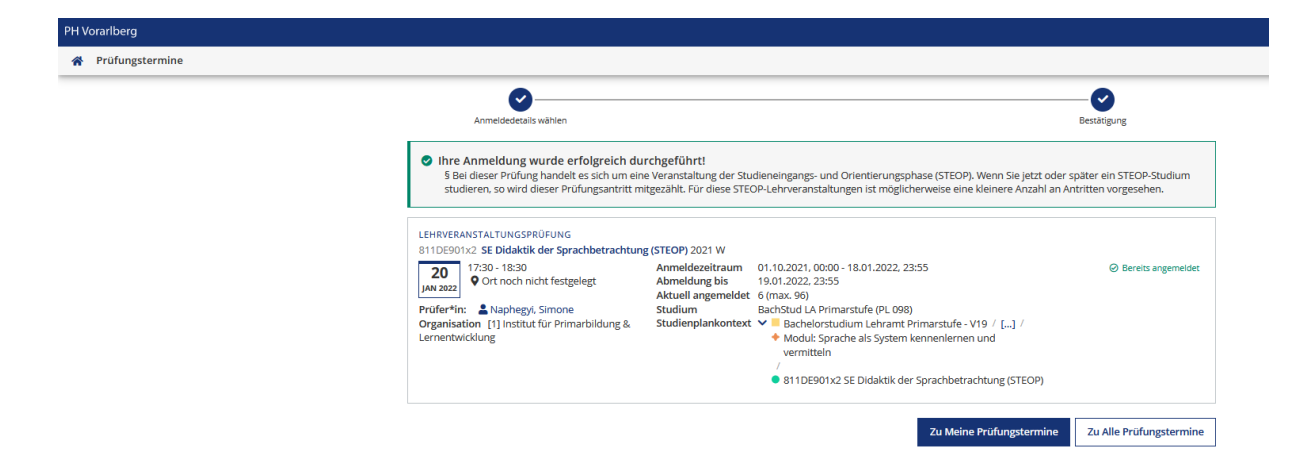